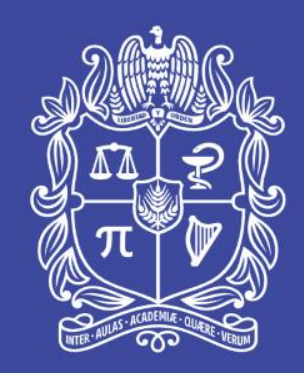

# UNIVERSIDAD NACIONAL DE COLOMBIA

Proyecto **cultural y colectivo** de nación

PASO A PASO PARA REALIZAR CONSULTAS EN EL SGF – QUIPU, POR PARTE DE SUPERVISORES E INTERVENTORES DE ÓRDENES CONTRACTUALES

Área de Gestión Estratégica – Adquisiciones Gerencia Nacional Financiera y Administrativa

> Universidad Nacional de Colombia Proyecto **cultural y colectivo** de nación

### **OBJETIVO**

El objetivo de esta herramienta es mostrar a los supervisores e interventores el paso a paso para que puedan hacer consultas y seguimiento en el Sistema de Gestión Financiero QUIPU a las órdenes contractuales que estén bajo su responsabilidad.

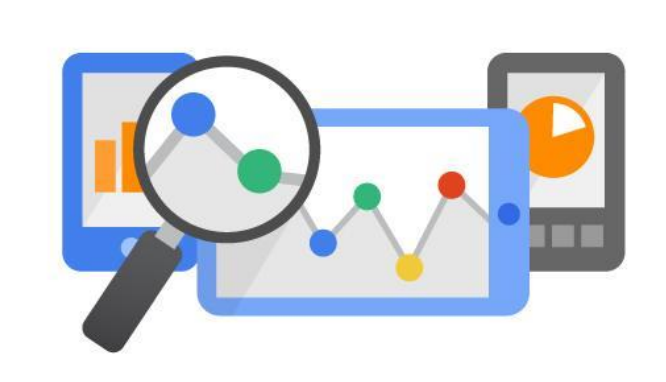

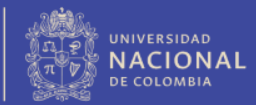

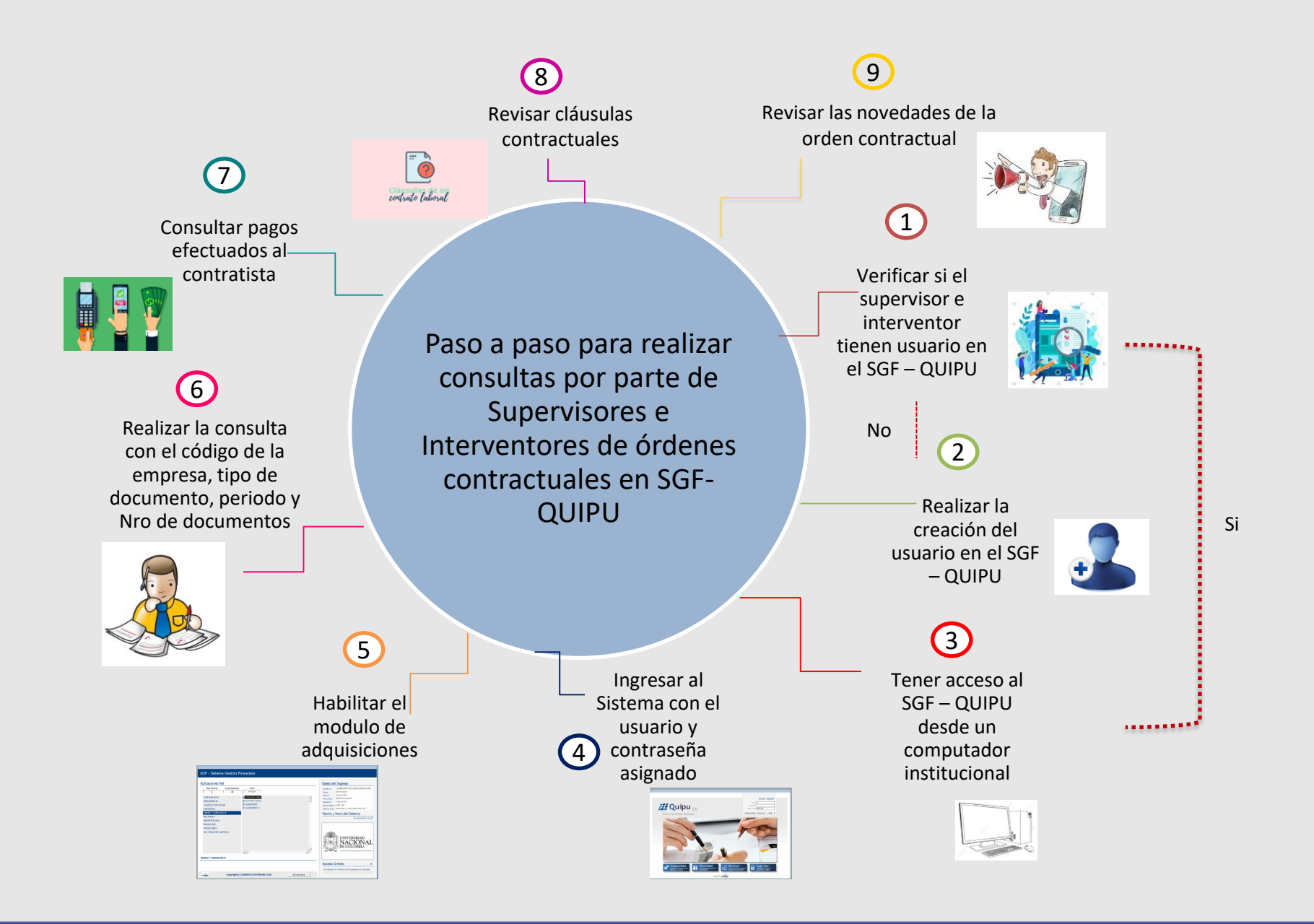

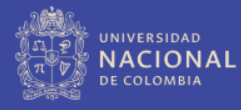

### Paso a paso para realizar la consulta en el Sistema Financiero QUIPU

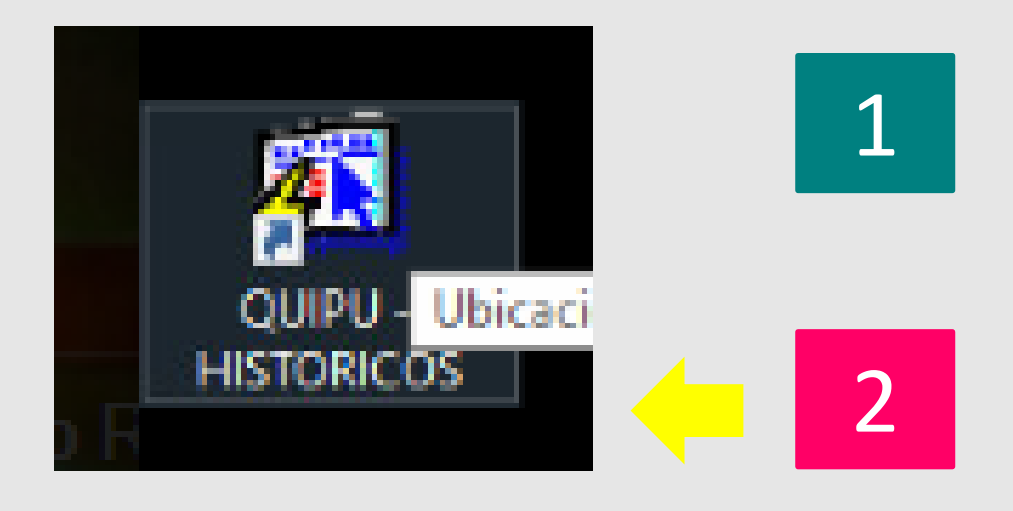

Debe tener instalado el acceso al SGF -QUIPU desde un computador institucional (este proceso lo realiza la mesa de ayuda)

Una vez instalado el SGF – QUIPU debe dar click en el icono señalado

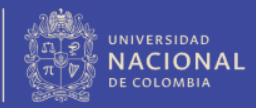

Ingrese con su usuario y contraseña asignado (En caso de no tener usuario realizar el instructivo correspondiente de creación de usuario en el SGF - QUIPU)

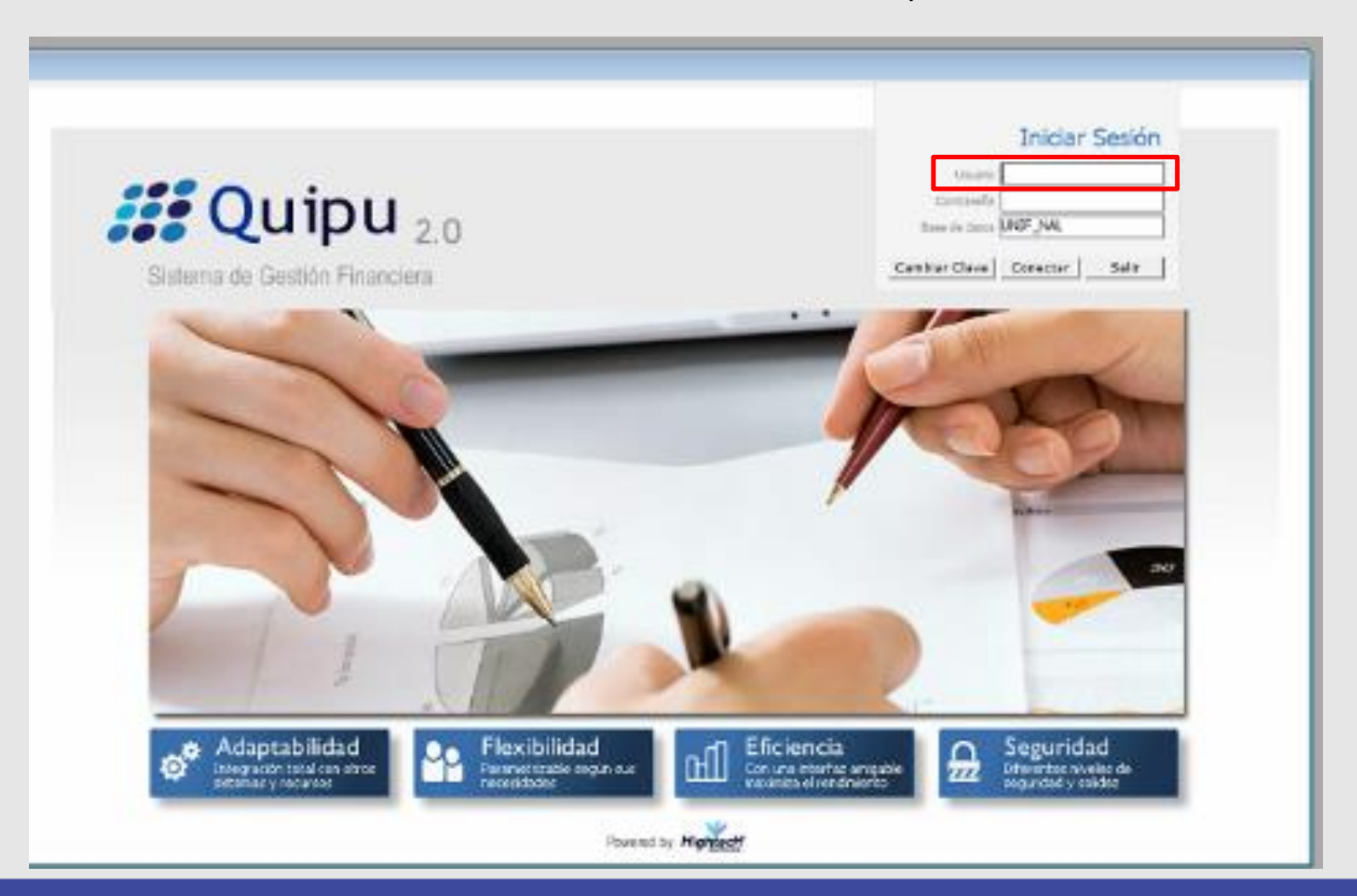

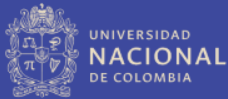

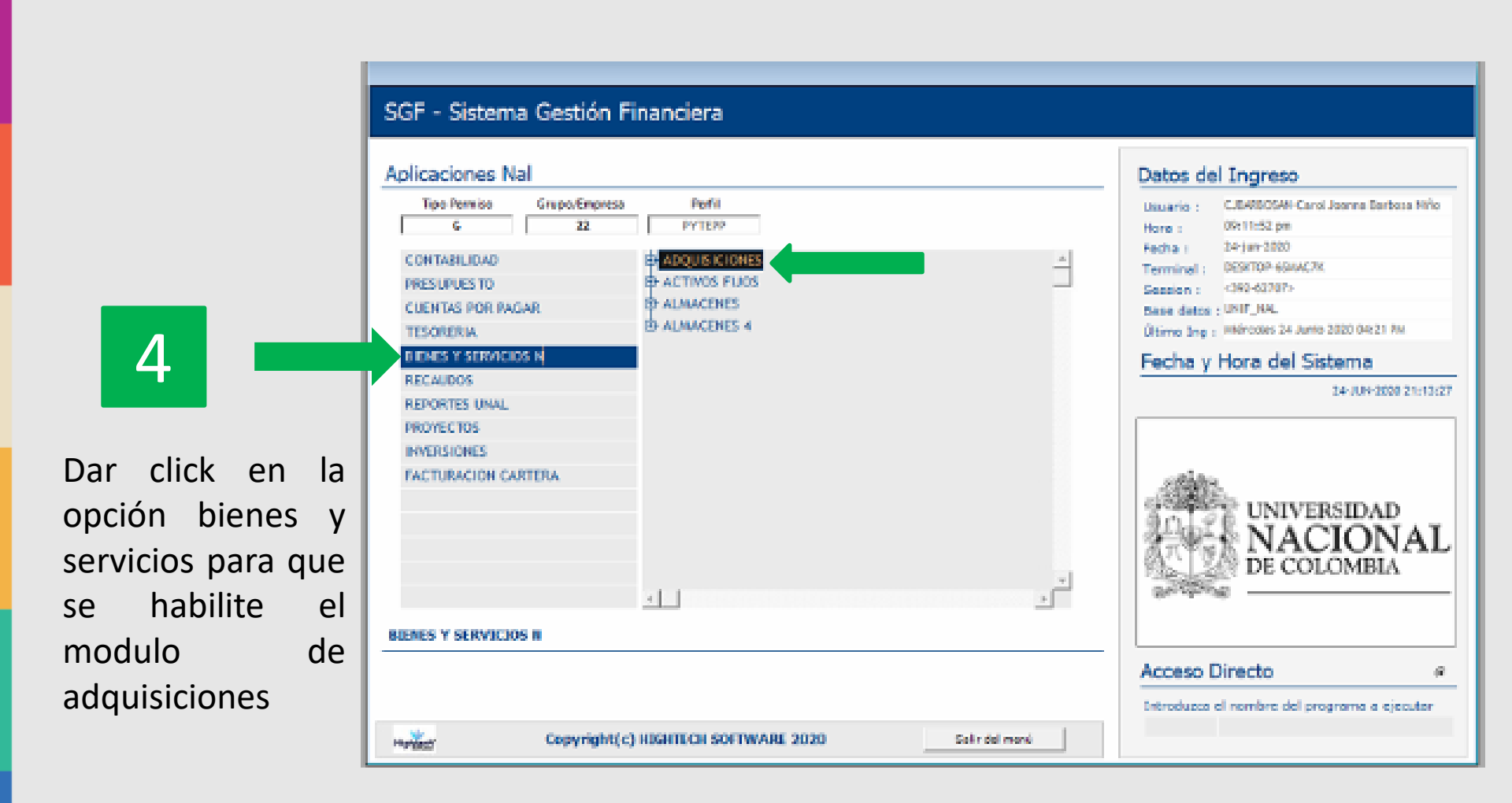

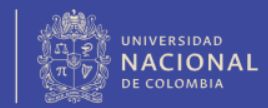

### Dar click en consulta y luego en contratos

#### SGF - Sistema Gestión Financiera

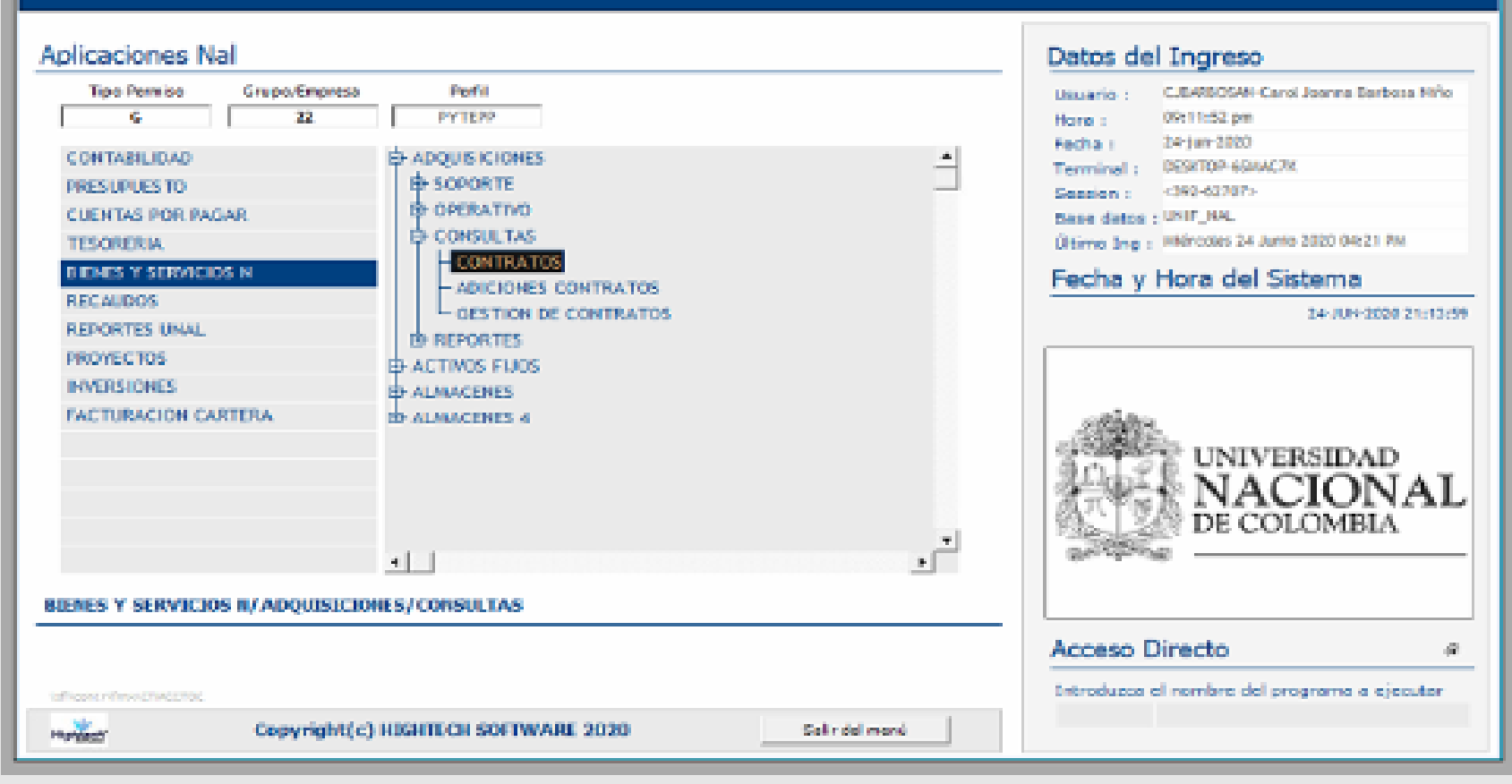

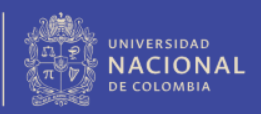

### Ejemplo: Se consultará la OSE 18 de 2020 de la empresa 1001

| 🛐 G               | tmcctoc                                                                                       |                                                                               |                                                                                                |                                                          |                      |               |        |
|-------------------|-----------------------------------------------------------------------------------------------|-------------------------------------------------------------------------------|------------------------------------------------------------------------------------------------|----------------------------------------------------------|----------------------|---------------|--------|
| Acció             | n Edición Bloque Campo                                                                        | Registro cOnsulta                                                             | Window aYuda                                                                                   |                                                          |                      |               |        |
|                   | Consulta de Procesos de Contra                                                                | itación                                                                       |                                                                                                |                                                          |                      |               |        |
|                   | MXGARCIAMO                                                                                    |                                                                               | Contrat                                                                                        | tos                                                      | стисст               | OC 24/11/202  | £ 100  |
|                   | Empresa 1001                                                                                  | Lista de Empresas                                                             |                                                                                                | <b>×</b>                                                 | Periodo              | Nro Doc       |        |
| <b>I</b> .        | Clase                                                                                         | Find                                                                          | %                                                                                              | ta                                                       | ación                |               |        |
| °∿∎<br><b>⊒</b> + | Número<br>PROYECTO Empresa                                                                    | Código Descripci<br>7061 UGI SEDE                                             | ón<br>Orinoquia - Fondo                                                                        |                                                          | uctura 📃 Código      | •             |        |
| _<br><br>         | Descripción  <br>Objeto                                                                       | 4080 ACADEMI<br>6080 ACADEMI<br>7080 ACADEMI<br>1080 ACADEMI<br>2080 ACADEMI  | A COL CIENC EXAC<br>A COLOMBIANA DE<br>A COLOMBIANA DE<br>A COLOMBIANA DE<br>A COLOMBIANA DE   | FIS Y NA<br>CIENCIAS<br>CIENCIAS<br>CIENCIAS<br>CIENCIAS |                      |               | Objeto |
|                   | Representante Legal Dependencia Responsable<br>Auxiliar Responsable Contratista / Contratante | 5080 ACADEMI<br>8080 ACADEMI<br>6000 CONOLID/<br>4047 CONSOLI<br>5047 CONSOLI | A COLOMBIANA DE<br>A COLOMBIANA DE<br>ADO SEDE LETICIA<br>FDOS ESPECIALES<br>). FDOS ESPCIALES | CIENCIAS<br>CIENCIAS<br>MANIZAL<br>PALMIR                |                      | <u> </u>      |        |
| N I               | Interv/Supervisor                                                                             |                                                                               | FONDOS ESPECIA                                                                                 | FS SFNF                                                  | Ctrl Vige            | ncia          |        |
| ?                 |                                                                                               | Find                                                                          | ок                                                                                             | Cancel                                                   | Ctrl I<br>Total Vige | Mes<br>ncia   |        |
| B                 | Terminación                                                                                   |                                                                               |                                                                                                |                                                          | Total Peri           | odo           |        |
|                   | CONTRATO ASOCIADO En                                                                          | presa j                                                                       |                                                                                                |                                                          | Periodo              | Publicación   |        |
|                   | Tip                                                                                           | o Doc.                                                                        |                                                                                                |                                                          | Nro Doc.             | Imp.Timbre    |        |
|                   | Valor                                                                                         | Forma Pago                                                                    |                                                                                                |                                                          |                      |               |        |
|                   | Observaciones                                                                                 |                                                                               |                                                                                                |                                                          |                      |               |        |
|                   | Docs, Presupuesto Cláusu                                                                      | las Pólizas Items                                                             | Pagos Trámi <u>t</u> e A                                                                       | diciones To <u>t</u> ale                                 | s Cont. Contratante  | Imprimir Word | Excel  |

# 6

Digitar el código de la empresa a consultar, en caso de no conocerlo realizar la consulta con el comando F9

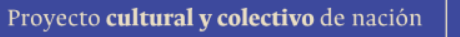

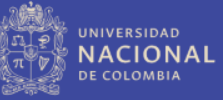

| 1000 | (C   |       |    |   |   |   |
|------|------|-------|----|---|---|---|
| 10.0 | 100  | 10.00 | 10 | - |   | 2 |
|      | 1.00 |       | s  | • | u | N |

| RXGARCIANO                             | Contratos                                                                                                    | a                                                                                      | RCCTOC 24/11/2026      |
|----------------------------------------|----------------------------------------------------------------------------------------------------|----------------------------------------------------------------------------------------|------------------------|
| Empresa 1001                           | Ciudad                                                                                                    |                                                                                        |                        |
| Fecha Elab. Tipo Doc. 051              | Lista de Tipes de Documento                                                                                                    |                                                                                        | × Joc.                 |
| Clase Número                           | fed [5                                                                                                    |                                                                                        |                        |
| PROYECTO Empresa Descripción           | Código Destrucción<br>Alti destrucción transpir prescuos mitigades<br>CCO CONTRATO DE CONSULTORIA<br>CDA CONTRATO DE ARRENDAMENTO                                                                                    | Forma Cont.<br>CONTRATANTE<br>CONTRATANTE<br>CONTRATANTE                               | Provecto -             |
| Objeto Representante Legal             | CDC CONTRATO DE COMPAN VENTA<br>CDO CONTRATO DE OBRA<br>CIS CONTRATO DE MIEMMERIACIÓN DE REGENOS<br>CSE CONTRATO DE REMINERACIÓN DE REGENOS<br>CSU CONTRATO DE RUMINESTINO<br>DICA ORDEN CONTRACTUAL DE ARRENDAMENTO | CONTRATANTE<br>CONTRATANTE<br>CONTRATANTE<br>CONTRATANTE<br>CONTRATANTE<br>CONTRATANTE |                        |
| Dependencia Responsable                | DCO ORDEN CONTRACTUAL DE CONVILTORIA<br>DDC ORDEN CONTRACTUAL DE CONFRA<br>DDD ORDEN CONTRACTUAL DE CONFRA                                                                                                    | CONTRATANTE                                                                            |                        |
| Contratista / Contratante              | Find OK                                                                                                    |                                                                                        | Cancel                 |
| FECHAS Celebración Perfe               | · · · · · · · · · · · · · · · · · · ·                                                                                                    |                                                                                        | LILI MEST              |
| Inicio Plazo Ejecu<br>Terminación Ligu | ción Plazo Duración -Unidad<br>idación Estimada Liquidación                                                                                                    | Total                                                                                  | /igencia               |
| CONTRATO ASOCIADO Empresa Tipo Doc.    |                                                                                                    | Periodo<br>Nro Doc.                                                                    | Publicación Imp.Timbre |
| Valor Forma                            | a Pago                                                                                                    |                                                                                        |                        |

En la opción tipo de documento, registre el tipo de orden contractual a consultar (Ejemplo: OPS, OCU, ODS, etc.), con F9 se podrá consultar la lista con los tipos de orden.

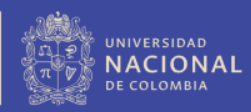

#### 🛐 Ctmcctoc

Acción Edición Bloque Campo Registro cOnsulta Window aYuda

|             | Consulta de Procesos de Contratación |                              |                           |                               |             |
|-------------|--------------------------------------|------------------------------|---------------------------|-------------------------------|-------------|
| B           | MXGARCIAMO                           | Contra                       | tos                       | СТИССТОС 24,                  | /11/2020 10 |
| 믓           | Empresa 1001                         | 0                            | iudad 📃 🗌                 |                               |             |
|             | Fecha Elab. Tipo Doc.                | OSE                          | Perio                     | do <mark>2020% 🛒</mark> Nro E | )oc. 18     |
|             | Clase                                |                              | Forma Contratación        |                               |             |
| ¶_∎         | Número                               | Period. Pago 📃 🚽             | Estado                    |                               |             |
| <b>2</b> ++ | PROYECTO Empresa                     |                              | Estructura                | Código                        |             |
| <b>B</b> ×  | Descripción                          |                              |                           |                               |             |
|             | Objeto                               |                              |                           |                               | <u> </u>    |
| -A          |                                      |                              |                           |                               | - Objet     |
|             | Representante Legal                  |                              |                           |                               |             |
|             | Dependencia Responsable              |                              |                           |                               |             |
|             | Auxiliar Responsable                 |                              |                           |                               |             |
| H           | Contratista / Contratante            |                              |                           | a. 116                        |             |
| K           | FECHAS Celebración                   | Perfeccionamiento            | Legalización              | Ctrl Vigencia                 |             |
| ?           | Inicio Plazo Fi                      | ecución Plazo Duración       | -Unidad •                 | Ctrl Mes                      |             |
| <b>□</b>    | Terminación                          | Liquidación Estimada         | Liquidación               | Total Periodo                 |             |
|             | CONTRATO ASOCIADO Empresa            |                              | Periodo                   | Publica                       | ción        |
|             | Tipo Doc.                            |                              | Nro Doc                   | . Imp.Tim                     | bre         |
|             | Valor F                              | orma Pago                    |                           |                               | ,           |
|             | Observaciones                        |                              |                           |                               |             |
|             | Docs. Presupuesto Cláusulas Po       | ólizas Items Pagos Trámite / | Adiciones Totales Cont. ( | Contratante Imprimi           | Word Excel  |

8

Si cuenta con la información de la vigencia en que fue suscrito el contrato y el número del mismo, digite el año seguido del símbolo porcentaje (%) en la casilla "Periodo" y el número de la orden en la celda "Nro. Doc"

NACIONAL

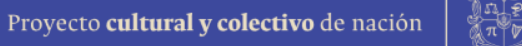

1004

Objeto

Al haber digitado, los datos de identificación de la orden contractual (Empresa, Tipo Doc, Periodo y Nro. Doc) ya es posible consultar el contrato, sin embargo, también es posible consultar con el número de identificación del contratista, para lo cual se debe ir a la opción contratista – contratante

| 🚺 Ctr       | ncctoc                                                                                                    |
|-------------|----------------------------------------------------------------------------------------------------|
| Acción      | n Edición Bloque Campo Registro cOnsulta Window aYuda                                                           |
|             | Consulta de Procesos de Contratación                                                                            |
| B           | MXGARCIAMO CONtratos CTMCCTOC 24/11/2026 1004                                                                   |
|             | Empresa 1001 Ciudad Ciudad                                                                                      |
|             | Fecha Elab. Tipo Doc. OSE Periodo 2020% Nro Doc. 18                                                             |
|             | Clase Forma Contratación                                                                                        |
| ₹⊊∎         | Número Period. Pago 🗾 Estado                                                                                    |
| <b>-</b> +  | PROYECTO Empresa Código                                                                                         |
| <b>⊒</b> •× | Descripción                                                                                                    |
| ⊿           | Objeto                                                                                                    |
| -A          | v Objeto                                                                                                    |
|             | Representante Legal                                                                                             |
|             | Dependencia Responsable                                                                                         |
|             | Auxiliar Responsable                                                                                            |
| • M -       | Contratista / Contratante                                                                                       |
| K           | EECHAS Celebración Perfeccionamiento Legalización Ctrl Vigencia                                                 |
| ?           | Inicio Plazo Fiecución Plazo Duración Unidad Total Vigencia                                                     |
|             | Terminación Liguidación Estimada Liguidación Total Periodo                                                      |
|             | CONTRATO ASOCIADO Empresa                                                                                       |
|             | Tipo Doc. Nro Doc. Imp.Timbre                                                                                   |
|             | Valor Forma Pago                                                                                                |
|             | Observaciones                                                                                                   |
|             | Docs. Presupuesto Cláusulas Pólizas Items Pagos Trámite Adiciones Totales Cont. Contratante Imprimir Word Excel |
|             |                                                                                                    |

9

Ubicarse en la segunda celda y pulsar la opción F9, la cual despliega el listado de todos los contratistas de la Universidad

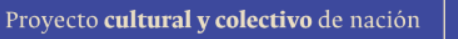

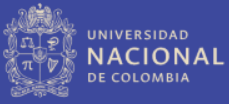

| Acció      | n Edición Bloque Campo Re<br>Consulta de Procesos de Contratac | egistro cOnsulta Window aYuda<br>iión                                                  |        |
|------------|----------------------------------------------------------------|----------------------------------------------------------------------------------------|--------|
|            | MXGARCIAMO                                                     | Contratos CTMCCTOC 24/11/2020                                                          | 1004   |
|            | Empresa 1001                                                   | Ciudad                                                                                 |        |
|            | Fecha Elab. Tipo D                                             | Lista de Contratistas                                                                  |        |
| I.         | Clase                                                          |                                                                                        |        |
| C.         | Número                                                         | Find %830058677                                                                        |        |
|            |                                                                | lit Descrinción                                                                        |        |
| <b>T</b> 1 | Descripción                                                    | 900431211 CORPORACION ECORUTA EXTREME                                                  |        |
| <b>X</b>   | Obiete                                                         | 1444445! ABET INC                                                                      |        |
| ⊿2         | Objeto                                                         | 10248936 CIRO RIOS LEON SIGIFREDO                                                      |        |
| æ          |                                                                | 10537835' GARCIA CORTES JULIAN ANDRES                                                  | Objeto |
|            | Representante Legal                                            | 75063581 GOMEZ TRUJILLO MAURICIO                                                       |        |
|            | Dependencia Responsable                                        | 105379044 LOPEZ LLANO RUBIAN AUGUSTO                                                   |        |
|            | Auxiliar Responsable                                           | 10916659' MARQUEZ SALAZAR EMMANUEL DAVID<br>10537956: MARTINEZ BUITRAGO CARLOS ALBERTO |        |
| M          | Contratista / Contratante                                      | 4520775 MARULANDA LOPEZ JUAN DAVID                                                     |        |
| K          |                                                                | 10184297: MOW ARCHBOLD TISHANNY                                                        |        |
| 2          | FECHAS Celebracion                                             |                                                                                        |        |
| ÷          |                                                                |                                                                                        |        |
| L÷         |                                                                | Find OK Cancel                                                                         |        |
|            | CONTRATO ASOCIADO Empre                                        |                                                                                        |        |
|            | Tipo D                                                         | Богу у пратитис у                                                                      |        |
|            | Valor                                                          | Forma Pago                                                                             |        |
|            | Observaciones                                                  |                                                                                        |        |
|            | Docs. Presupuesto Cláusulas                                    | Pólizas Items Pagos Trámite Adiciones Totales Cont. Contratante Imprimir Word          | Excel  |

Sobre esa celda en blanco digitar el No. de identificación del contratista, así: %123456% (verifique que el nombre corresponda al contratista)

Pulsar Enter y F8 para visualizar la información de la orden contractual.

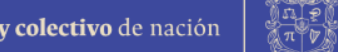

| 🚺 Ct     | mcctoc                                                                                                    |
|----------|----------------------------------------------------------------------------------------------------|
| Acció    | n Edición Bloque Campo Registro cOnsulta Window aYuda                                                                                                    |
|          | Consulta de Procesos de Contratación                                                                                                    |
| e        | MXGARCIAMO CONtratos CTMCCTOC 24/11/2026 1004                                                                                                    |
|          | Empresa 1001 NVEL CENTRAL NIVEL NACIONAL Ciudad 1 BOGOTA                                                                                                    |
| -        | Fecha Elab. 27/02/2020 Tipo Doc. OSE ORDEH CONTRACTUAL DE SERVICIOS Periodo 202002 Nro Doc. 18                                                                                                    |
|          | Clase OSS ORDEN DE SERVICIO SIN PÓLIZA Forma Contratación CONTRATANTE                                                                                                    |
| C∎       | Número Period. Pago VARIOS 💌 Estado EJE EJECUCION                                                                                                    |
| -+       | PROYECTO Empresa 1001 NIVEL CENTRAL NIVEL NACIONAL Estructura 103 Código 901010121838                                                                                                    |
| =×       | Descripción PRESUPUESTO DE FUNCIONAMIENTO PARA LA VIGENCIA 2020 NIVEL NACIONAL                                                                                                    |
| -2       | Objeto CONTRATAR EL SERVICIO DE COMUNICACIONES DE INTERNET CON EQUIPOS INCLUIDOS; PARA LA DIRECCIÓN NACIONAL<br>DE INFORMACIÓN ACADÉMICA, BAJO LAS CONDICIONES DEL CONTRATO DE NEGOCIACIÓN GLOBAL NO.13 DE 2016. |
| ß        |                                                                                                    |
|          | Representante Legal 19343690 95058 VIÑA VIZCAINO ALVARO ULDARICO                                                                                                    |
|          | Dependencia Responsable (101080103 DR. NACIONAL DE INFORMACADEMICA                                                                                                    |
| <b>•</b> | Auxiliar Responsable 3020524 22061 CASTILLO RICARDO                                                                                                    |
|          | Interv/Supervisor S b020624 b2061 CASTILIO CASTILIO RICARDO                                                                                                    |
| M        | ECHAS Celebración 27/02/2020 Derfeccionamiento 27/02/2020 Legalización 02/03/2020                                                                                                    |
| ?        | Inicio 02/03/2020 Plazo Fiecución 152 Plazo Duración 152 Unidad Diás Total Vigencia                                                                                                    |
|          | Terminación 31/07/2020 Liquidación Estimada 31/07/2020 Liquidación Total Periodo                                                                                                    |
|          | CONTRATO ASOCIADO Empresa                                                                                                    |
|          | Tipo Doc.                                                                                                    |
|          | Valor 2,536,875,00 Forma Pago CINCO PAGOS                                                                                                    |
|          | Observaciones SOLICITUD 328 DEL 21/02/2020 CDP 374 SOPORTES PROCESO CONTRACTUAL APLICATIVO (SIGAF).                                                                                                    |
|          | Dage Presumuenta Cláugulas Dálizas Hame Dages Trámita Adisionas Tetales Cont Contratente Imprimir Word Excel                                                                                                    |
|          | Pores riesubresto ciansmas rousas items ratios namite Adiciones lotales contratante imprinim Mord Excer                                                                                                    |

Una vez le muestre la pantalla con la información completa del contratista, usted podrá consultar lo siguiente:

- 1. Objeto general de la orden
- 2. DOC PRESUPUESTO (Documentos de presupuesto)
- 3. Consultar las clausulas del contrato
- 4. Pagos
- 5. Adiciones: se puede consultar las adiciones, prórrogas, modificaciones o suspensiones que se hayan realizado a la orden contractual

🛐 Ctmcctoc Acción Edición Bloque Campo Registro cOnsulta Window aYuda Consulta de Procesos de Contratación MXGARCIAMO стисстос 24/11/2020 1004 Contratos Empresa 1001 NIVEL CENTRAL NIVEL NACIONAL Ciudad 1 BOGOTA Fecha Elab. 27/02/2020 Tipo Doc. OSE ORDEN CONTRACTUAL DE SERVICIOS Periodo 202002 Nro Doc. 18 目 Clay x 🚺 Documentos de Presupuesto €ţ<mark>∎</mark> Núi **Documentos de Presupuesto** 2+ PR( 2× Cl. Vigencia Número Acta Saldo Observaciones Obj ⊿ D 2020 CDP CERTIFICADO DE DISPONIBILIDA(374 ю. 0.00 2020 OSE ORDEN CONTRACTUAL DE SER 18 0 0.00. **⊡**≊ Re De Auc Co М Inte K FEC ? B CO Documento | Ordenes Pago | Retornar 2,536,875.00 Forma Pago CINCO PAGOS Valor Observaciones SOLICITUD 328 DEL 21/02/2020,CDP 374,SOPORTES PROCESO CONTRACTUAL APLICATIVO (SIGAF). Items Pagos Trámite Adiciones Totales Cont. Contratante Imprimir Word Excel Docs. Presupuesto Cláusulas Pólizas

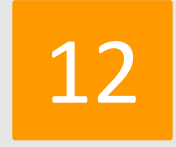

#### Consulta pagos efectuados al contratista

- 1. DOC PRESUPUESTO (Documentos de presupuesto)
- 2. Ubique el cursor sobre la fila R
- 3. De click en la opción orden de pago

3

A continuación se despliega el listado con los pagos efectuados al contratista.

| rikG/           | ARCIAMO CTMCCTOC 24/11/2020 1004                          |           |          |                              |             |                  |              |    |  |
|-----------------|-----------------------------------------------------------|-----------|----------|------------------------------|-------------|------------------|--------------|----|--|
| Ena             |                                                           |           |          |                              |             |                  |              |    |  |
| стт<br>Гоо      | he Flat. D7020000 Time Deel OPEN CONTRACTUAL DE SEDUICIOS |           |          |                              |             |                  |              |    |  |
| rec             | na Elab.  20                                              |           |          | OC. OSE ORDER CONTRACTORE DE |             |                  | NIO DOC. 10  |    |  |
|                 | 🚺 Ordenes                                                 | de Pago A | Asociada | is al Registro Presupuestal  |             |                  | ×            |    |  |
| NU <sup>a</sup> | _                                                         |           |          | Ordenes d                    | e Pago      |                  |              |    |  |
| 1               | Fecha                                                     | Número    | Auxilia  | r                            | Valor Bruto | Valor Descuentos | Valor Neto   | ī  |  |
| 0               | 12/06/2020                                                | 3313      | 355522   | IFX NETWORKS COLOMBIA SAS    | 507,375.00  | 18,423.00        | 488,952.00 ^ | 11 |  |
|                 | 12/06/2020                                                | 3315      | 355522   | IFX NETWORKS COLOMBIA SAS    | 507,375.00  | 18,423.00        | 488,952.00   |    |  |
| Re              | 17/06/2020                                                | 3347      | 355522   | IFX NETWORKS COLOMBIA SAS    | 507,375.00  | 18,423.00        | 488,952.00   |    |  |
| D               | 04/08/2020                                                | 4093      | 355522   | IFX NETWORKS COLOMBIA SAS    | 507,375.00  | 19,042.00        | 488,333.00   |    |  |
| A               | 23/09/2020                                                | 5009      | 355522   | IFX NETWORKS COLOMBIA SAS    | 507,375.00  | 19,160.00        | 488,215.00   |    |  |
| C               | 10/11/2020                                                | 6100      | 355522   | IFX NETWORKS COLOMBIA SAS    | 507,375.00  | 18,423.00        | 488,952.00   |    |  |
| In              | 28/09/2020                                                | 5211      | 355522   | IFX NETWORKS COLOMBIA SAS    | 507,375.00  | 19,160.00        | 488,215.00   |    |  |
| FE              |                                                           |           |          |                              |             |                  |              |    |  |
|                 |                                                           |           |          |                              |             |                  |              |    |  |
| с               |                                                           |           |          | Orden Pago   F               | Retornar    |                  |              |    |  |

Para visualizar la descripción de cada pago :

 Ubique el cursor sobre la fila de cada pago y dar click en la opción
 orden de pago

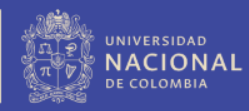

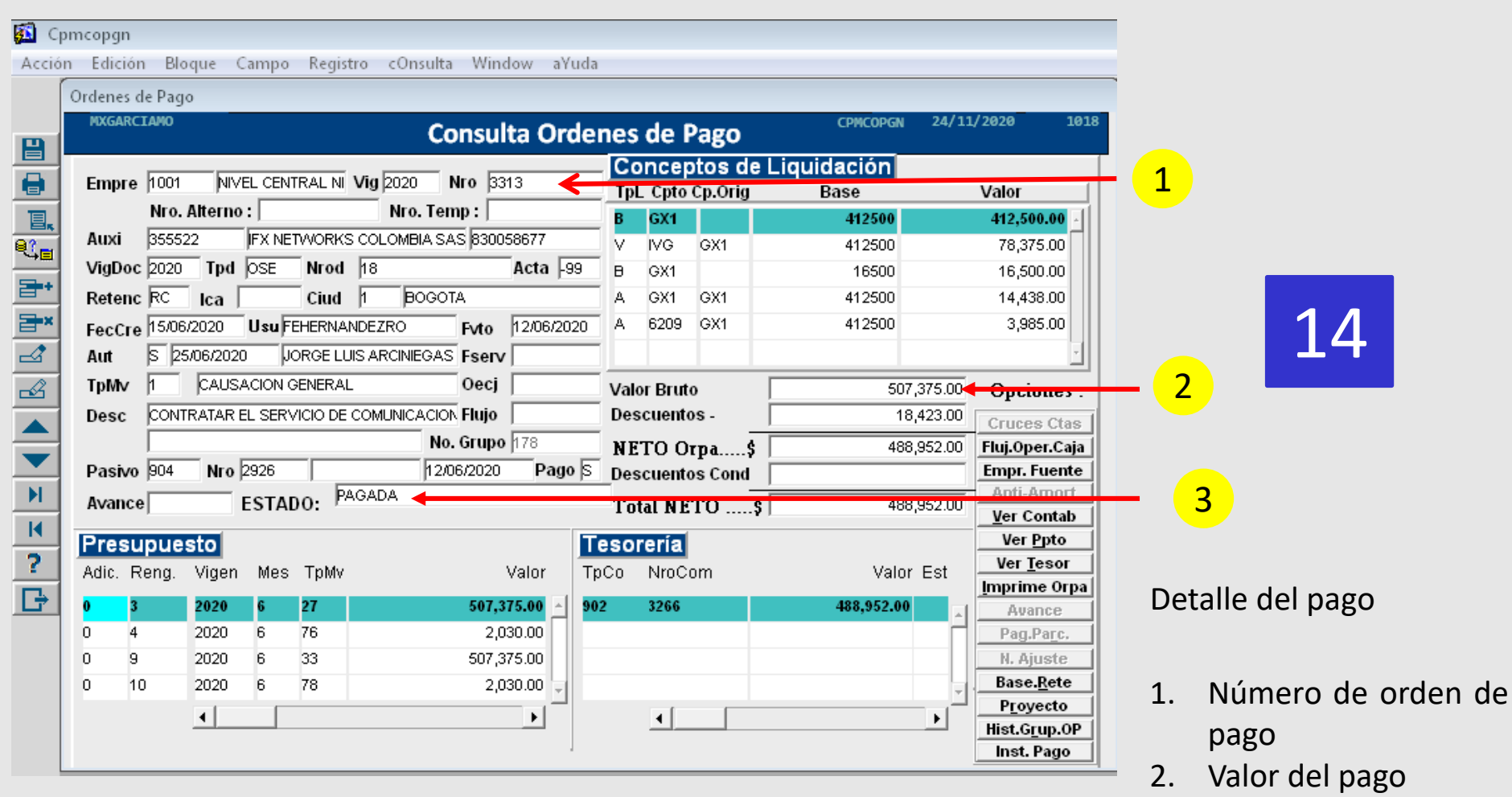

3. Estado del pago

#### 🚺 Cpmcopgn Acción Edición Bloque Campo Registro cOnsulta Window aYuda Consulta de Pro 🚮 Cláusulas х MXGARCIAMO Registro de Cláusulas Ľ Empresa 100 Cláusulas Fecha Elab. 18 E, Ord. Cláusula Mod. Clase OSS 0 €¦∎ IGACIONES ESPECIFICAS DEL CONTRATISTA Número 46 NOTA 2 2+ PROYECTO E PLAZO 3 **⊒**\* ∠2 ⊷2 FORMA DE PAGO 7 CON Objeto DET 5 10 LUGAR DE EJECUCION Detalle Objeto Descripción Representant Dependencia EN VIRTUD DE LA PRESENTE ORDEN CONTRACTUAL, EL CONTRATISTA SE OBLIGA A CUMPLIR LAS Auxiliar Resp SIGUIENTES OBLIGACIONES ESPECIFICAS: Contratista / M 1. CUMPLIR OPORTUNAMENTE CON EL OBJETO DEL PRESENTE CONTRATO DE ACUERDO A LAS Interv/Superv ESPECIFICACIONES ESTIPULADAS POR LA UNIVERSIDAD. K FECHAS Cele ? Inici G Terr CONTRATO A 3 Valor Retornar Observacion Items | Pagos | Trámite | Adiciones | Totales | Cont. Contratante | Imprimir | Word | Excel | Docs. Presupuesto Cláusulas Pólizas

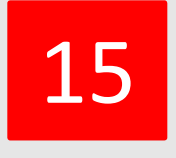

2

Detalle de las cláusulas de la orden contractual

- Dar click en el botón "Cláusulas"
- Podrá visualizar en cada campo el detalle de la cláusula según seleccione (Ejemplo: obligaciones especificas, plazo, forma de pago, etc..)
- 3. Despliegue del detalle

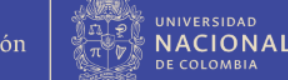

| Consulta de procesos d                                                                                                    | e Adición a Contratos                                                                                                    |                                                                                                    |                                                                                                    |                                             |                                                                                                    |
|----------------------------------------------------------------------------------------------------|----------------------------------------------------------------------------------------------------|----------------------------------------------------------------------------------------------------|----------------------------------------------------------------------------------------------------|---------------------------------------------|----------------------------------------------------------------------------------------------------|
| POXGARCIANO                                                                                                    | 4                                                                                                    | Adiciones a Contratos                                                                                                    | CTMCCTOA 24/11/202                                                                                                    | 1002                                        |                                                                                                    |
| Contratos<br>Empresa 1001 M<br>Fecha 27/02/2020<br>Objeto CONTRATAR<br>NFORMACIÓ<br>Valor<br>FECHAS Inicio 02/<br>PROYECTO Empres<br>Descrip<br>Acticiones<br>Fecha Elab. 23/07/20<br>Clase ASP ADICIÓN<br>Interv/Superv<br>FECHAS Color<br>Inicio 01/0<br>Objeto PRORICOS<br>SERVICIO: IN | VEL CENTRAL NIVEL NACIONAL<br>Número EL SERVICIO DE COMUNICACIONE<br>VACADÉMICA, BAJO LAS CONDIC<br>2,536,875.00 Contratista [8]<br>00/2020 Pla. Ejec. [152 ] 1<br>a [1001 ] NIVEL CENTRAL NIVEL<br>ción PRESUPUESTO DE FUNCION<br>20 Tipo Doc. NOV [NOVEDAD<br>SIN PÓLIZA<br>[200624 ] [2061<br>a [20072020 Plazo Ejec. [92]<br>Perfecci<br>8/2020 Plazo Ejec. [92]<br>TERNET MOVIL. CAPACIDAD: 10 G<br>1,522,125.00 Observaciones [<br>Documento | TpDo       OSE       ORDEN CONTRACTUAL         Forma Contratac,       CONTRATANT         Es De INTERNET CON EQUPOS INCLUDO:       CONES DEL CONTRATO DE NEGOCIACIÓ         S0053677       \$55522       FX N         Pla. Dur.       152       Unid. Plazo       DIAS         NACIONAL       Estru         NAMENTO PARA LA VIGENCIA 2020 NIVE         ES       Tipo Adic.       PLAZO-VALOR       N         CASTILLO CASTILLO RICARDO       Contrato Durac.       P2       Termina         ACTUAL DE SERVACIÓN MODEL 2020 DURAC.       B       CUENTA CONTROL ) INCLUYE SUMINS         SOLICITUD DNINFOA-156-2020 DEL 21 D       S       Ppto.       Cláusulas       Contrato | DE SERVIC Periodo 202002 No.<br>E Estado E.E EJECUCION<br>S PARA LA DIRECCIÓN NACIONAL DE<br>N GLOBAL NO.13 DE 2016.<br>ETWORKS COLOMBIA SAS<br>Term. 31.07/2020 Liq. Est. 3<br>ctura 103 Código 301010121838<br>L NACIONAL<br>Periodo 202007 Nro Doc. 10<br>ro. 1 Estado FIN FINALIZADO<br>Chin. 57.07/2020<br>clion 31/10/2020 Liq. Estimatia<br>STRO DE 3 MODEM DE<br>E JULIO DE 2020, CDP N* 772<br>Imprimir | 18<br>↓<br>31.07/2020<br>07<br>↓<br>00bjeto | Detalle de las novedad<br>(modificaciones,<br>adiciones, prórrogas y<br>suspensiones) de la orde<br>contractual. |

- Dar click en el botón "Adiciones" 1.
- Podrá visualizar el objeto de la novedad. 2.
- Plazo y fechas de inicio y terminación de la prórroga o suspensión. 3.
- Valor de la adición. 4.
- Cláusulas de la novedad. 5.
- Para consultar si el contrato tiene más novedades, se debe ubicar en la 6. celda "Nro. Doc" y desplazarse a la derecha con la tecla

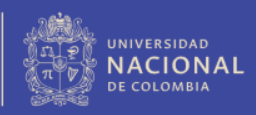

### Creación del tercero en el Sistema Financiero QUIPU

1

Ingresar a la página Web de la Gerencia Nacional Financiera y Administrativa

www.gerencia.unal.edu.co

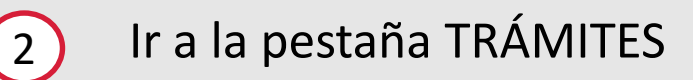

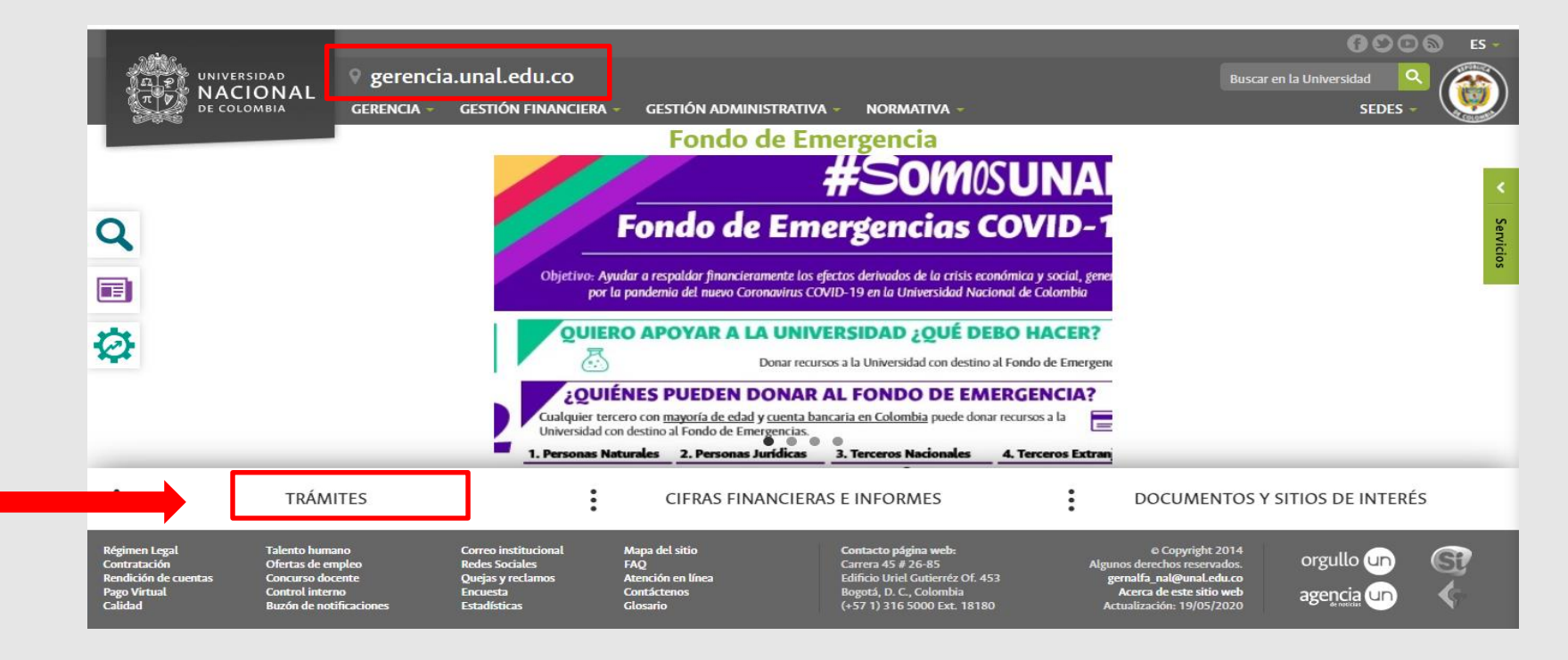

## 3 Seleccionar la opción "Creación o modificación de usuarios SGF-QUIPU"

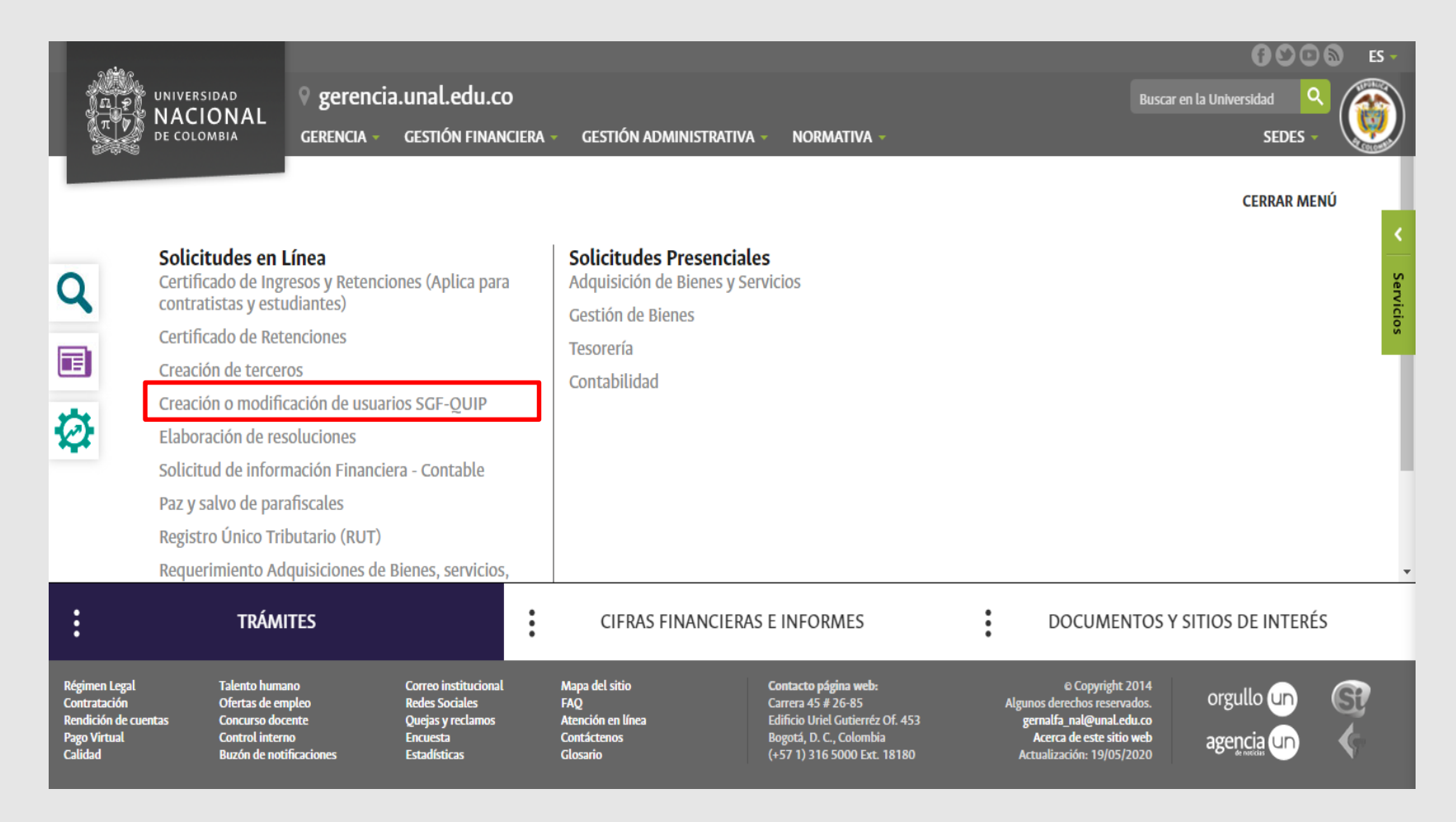

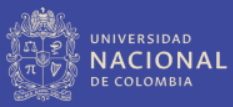

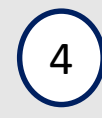

### Seleccionar el trámite "Solicitud de creación o modificación de usuarios QUIPU"

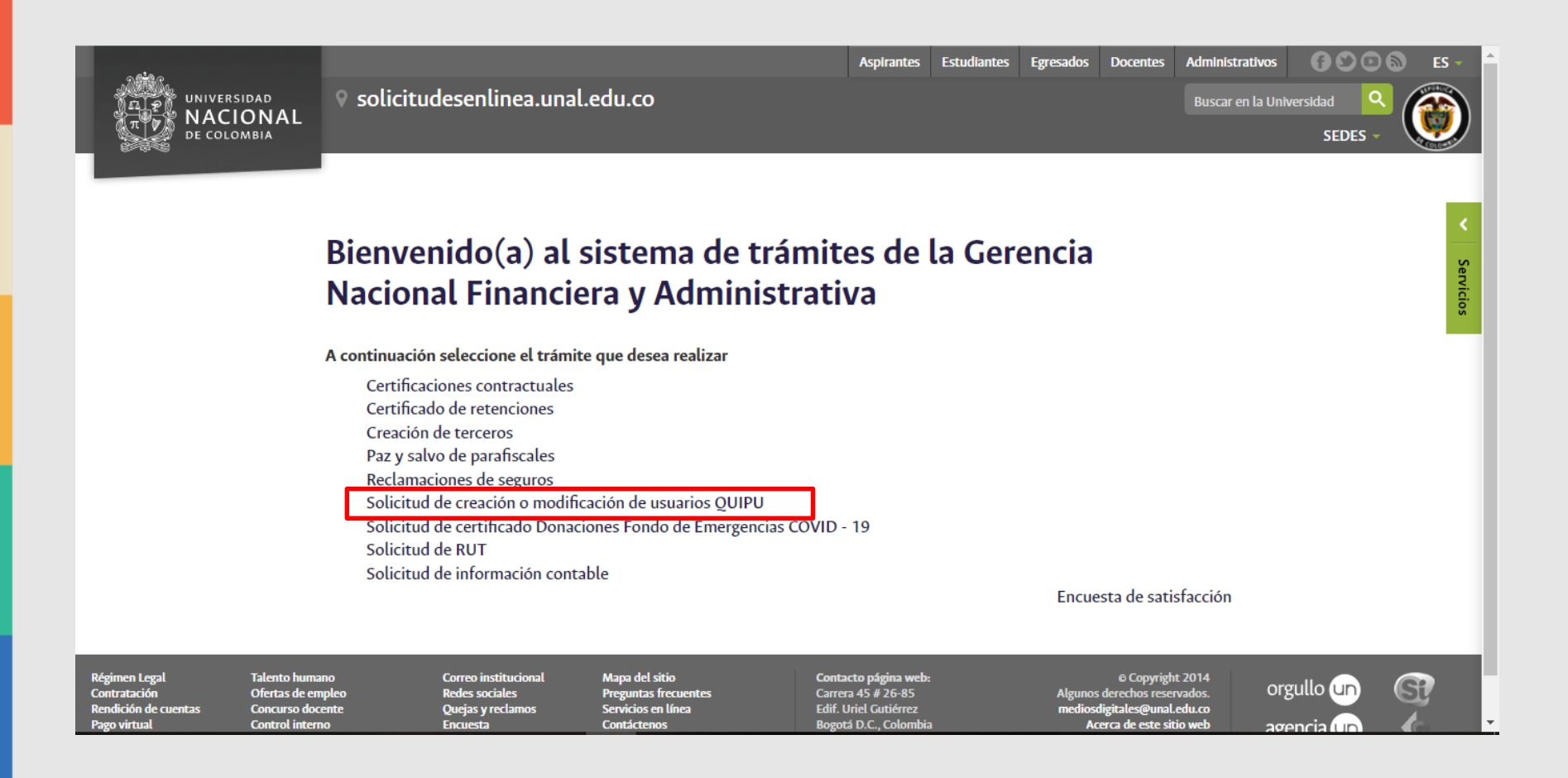

# 5) Seleccionar el "Formato Creación de usuarios SGF-QUIPU"

Está en: Inicio / Solicitud de creación o modificación de usuarios QUIPU

### Solicitud de creación o modificación de usuarios QUIPU

La Guia requerida para su trámite está disponible en el siguiente enlace:

GUIA DE USO PORTAL DE USUARIO PARA SOLICITUD DE CASOS DE TECNOLOGIA

Los formatos requeridos para su trámite están disponibles en los siguientes enlaces:

Formato Creación de usuarios SGF-QUIPU Formato Modificación a usuarios SGF-QUIPU

Para hacer su solicitud, por favor ingrese al siguiente enlace y adjunte el formato diligenciado:

### Ir al sitio web

Correo institucional

Quejas y reclamos

Redes sociales

Encuesta

Estadísticas

Régimen Legal Contratación Rendición de cuentas Pago virtual Calidad Talento humano Ofertas de empleo Concurso docente Control interno Buzón de notificaciones Mapa del sitio Preguntas frecuentes Servicios en línea Contáctenos Glosario Contacto página web: Carrera 45 # 26-85 Edif. Uriel Gutiérrez Bogotá D.C., Colombia (+57 1) 316 5000 © Copyright 2014 Algunos derechos reservados. mediosdigitales@unal.edu.co Acerca de este sitio web Actualización: 20/09/2019 orgullo un agencia un Servicios

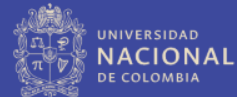

### Diligenciar el formato Creación de usuarios SGF- QUIPU

6

| UNIVERSIDAD                    | MACROPROCESO: GESTIÓN A<br>FINANCIERA     | DMINISTRATIVA Y                                | Código: U-FT-12.009.018   |                                 |
|--------------------------------|-------------------------------------------|------------------------------------------------|---------------------------|---------------------------------|
| A NACIONAL                     |                                           | -                                              | Versión: 1.0              |                                 |
| Battler Dr Corosinia           | FORMATO: CREACIÓN DE USU                  | ARIOS SGF - QUIPU                              | Página: 1 de 1            |                                 |
| Fecha: XXX                     | Sede o Facultad                           | XXX                                            |                           |                                 |
| Datos de Usuario               |                                           | Seleccione la(s) Se                            | de(s) a Ingresar:         |                                 |
| Docente /                      | Administrativo 🔳 Otro                     | Toda                                           | as las sedes              |                                 |
| Nombre                         | No. Identificación                        | En caso de no requerir<br>sede a continuación: | las todas, especifique la |                                 |
| Lovo                           |                                           | Nivel Naciona                                  | Bogotá                    |                                 |
| Dependencia<br>XXX             | Ext. o Teléfono                           | Palmira                                        | Amazonía                  |                                 |
| Correo electrónico UNAL        |                                           | Orinoquia                                      | Caribe                    |                                 |
| XXXX                           | @unal.edu.co                              | Tumaco                                         | Regalias                  |                                 |
|                                |                                           | -                                              |                           |                                 |
| Permisos requeridos (Sel       | eccione entre las siguientes alternativas | °                                              |                           |                                 |
| Consultas y Re                 | eportes Quipu X                           | Web                                            |                           | Degistrer detec del director    |
| Si requiere opciones operativo | as marsus of mobiles                      |                                                |                           | registrar datos del director    |
|                                | Fund                                      | cionario que autoriza                          |                           | del proyecto o supervisor 🤨 👘 👘 |
| Presqueeto 0                   | Firma<br>Proyectos                        | 1                                              |                           | 'interventor                    |
| O Cuentas por Pagar            | Inversiones                               |                                                |                           |                                 |
| Q Tescreta Q                   | Avances Nomb                              | ие                                             |                           |                                 |
| Actives Files                  | Facturación y Cartera Ext. o<br>Almacán   | Tel                                            |                           |                                 |
| Adquisiciones                  | Corre                                     | 0                                              |                           |                                 |
| Detalle de la función a re     | alizar por el usuario:                    | ales e contrates en la                         | función como              |                                 |
| Supervisor e Interventor       | ejecución de las ordenes contracti        | tales o contratos en la                        | funcion como              |                                 |
|                                |                                           |                                                |                           |                                 |
| Nota: Si existe un usuario sin | nilar al que usted requiere crear que p   | oueda servir de referenci                      | a, por favor indicarlo    |                                 |
| Espacio exclusivo para uso de  | e Grupo de Soporte SGF-QUIPU<br>No        | Solicitud                                      |                           |                                 |
| Vo. Bo.                        | Usuario o                                 | Fecha                                          |                           |                                 |
|                                | Canal of                                  |                                                |                           |                                 |

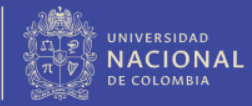

### Enviar el formato Creación de usuarios SGF- QUIPU a la Mesa de Servicios UN

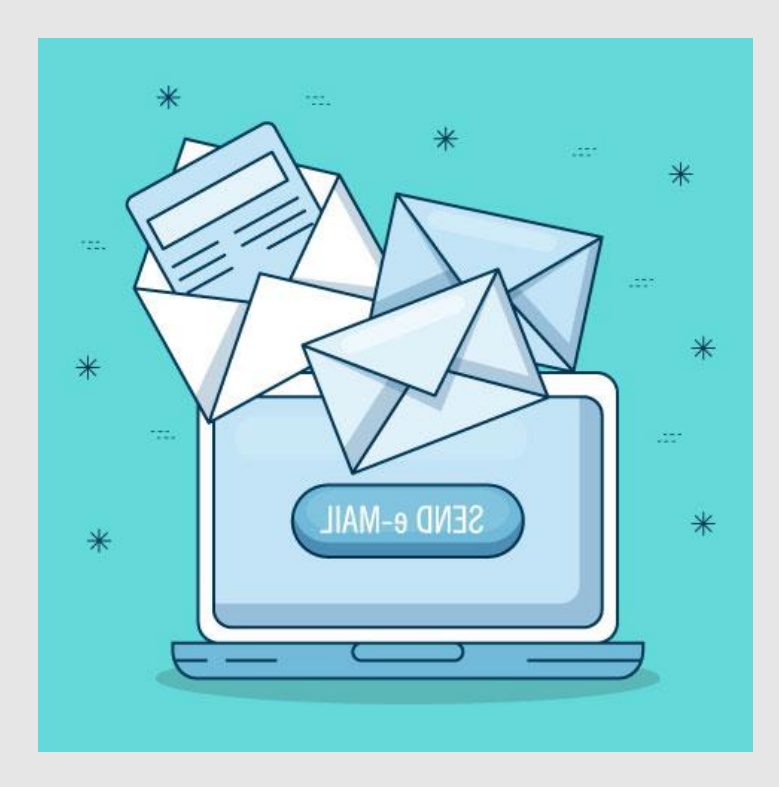

7

- Enviar formato diligenciado al correo <u>mesadeayuda@unal.edu.co</u>
- Una vez creado el usuario, se enviará una comunicación al supervisor o interventor informando el número de caso, con el cual podrá hacer el seguimiento a la creación del usuario a través de la extensión 81000.

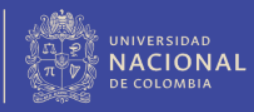